## FICHE TECHNIQUE MVT1D

## POUR VOUS CONNECTER A I-PROF

• connectez-vous à l'adresse https://si.ac-strasbourg.fr/arena via le portail Arena

• entrez votre compte utilisateur et votre mot de passe, puis cliquez sur valider.

<u>compte utilisateur</u> : c'est celui qui vous a été communiqué pour accéder à la messagerie académique (en principe 1<sup>er</sup> caractère du prénom suivi du nom de famille *(mdupont)* en minuscules, éventuellement suivi d'un chiffre)

<u>mot de passe</u> : mot de passe de votre messagerie académique, c'est à dire soit votre NUMEN (saisir les lettres en majuscules), soit si vous avez accédé à votre messagerie et modifié votre mot de passe, ce nouveau mot de passe.

Si vous ne connaissez pas votre compte utilisateur et/ou votre mot de passe, veuillez contacter l'assistance informatique au 0810 000 891

• Dans la rubrique « Gestion des personnels », cliquez sur « I-Prof enseignant »

• vous êtes arrivé(e) dans I-PROF (votre assistant carrière) et vous êtes identifié(e) avec votre nom.

## ACCES AU MOUVEMENT INTRA-DEPARTEMENTAL

- cliquez sur le bouton intitulé « les services » dans la liste des boutons proposés à droite.
- cliquez sur le mot-clé SIAM système d'information et d'aide pour les mutations
- une nouvelle page s'affiche, intitulée SIAM 1<sup>er</sup> Degré. Choisir le bouton "phase intra départementale".

## CONSULTATION DES POSTES VACANTS OU SUSCEPTIBLES D'ETRE VACANTS

• vous arrivez sur la nouvelle plateforme de saisie des vœux (MVT1D).

Afin d'aider les enseignants dans l'utilisation de ce nouvel outil de saisie des vœux, un tutoriel vidéo sera mis en ligne sur le site de la DSDEN et envoyé à tous les enseignants avant l'ouverture du serveur le 2 avril.